## S'inscrire au dépôt GitHub Silene-GeoNature

Depuis la page d'accueil du projet (https://github.com/cbn-alpin/silene-geonature), vous pouvez cliquer à deux endroits pour procéder à votre inscription :

Le bouton vert Sign up dans l'encadré Join GitHub today :

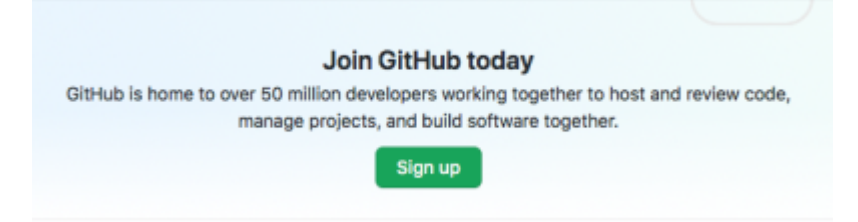

Le bouton noir Sign up en haut, à droite de l'écran dans le bandeau noir :

| Search | Sign in | Sign up |
|--------|---------|---------|
|        |         |         |

Après avoir cliqué sur Sign up, il vous faut renseigner :

- Un nom d'utilisateur (au choix)
- Votre adresse mail
- Un mot de passe

Une fois cette étape validée, GitHub vous pose une série de questions afin de mieux connaitre votre profil. Vous pouvez passer cette étape en cliquant sur le bouton bleu Complete set up en bas de la page.

## Vous voilà inscrit.e au projet Silene-Geonature !

\* A noter que le bouton Sign up doit être utilisé dans le cas où vous ne disposez pas encore d'un compte sur le dépôt GitHub. Si vous êtes déjà inscrit.e sur GitHub, cliquez sur le bouton Sign in en haut à droite, dans le bandeau noir (voir capture d'écran précédente).

From: https://wiki-sinp.cbn-alpin.fr/ - CBNA SINP Permanent link: https://wiki-sinp.cbn-alpin.fr/procedures/sinp-paca/tutoriels/github/inscription?rev=1606492057

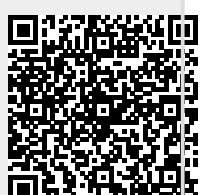

Last update: 2020/11/27 15:47